## **Completing Entrance Counseling for Federal Direct Loans**

1. Go to: <u>https://studentloans.gov/myDirectLoan/index.action</u> and click on the "Log In" tab.

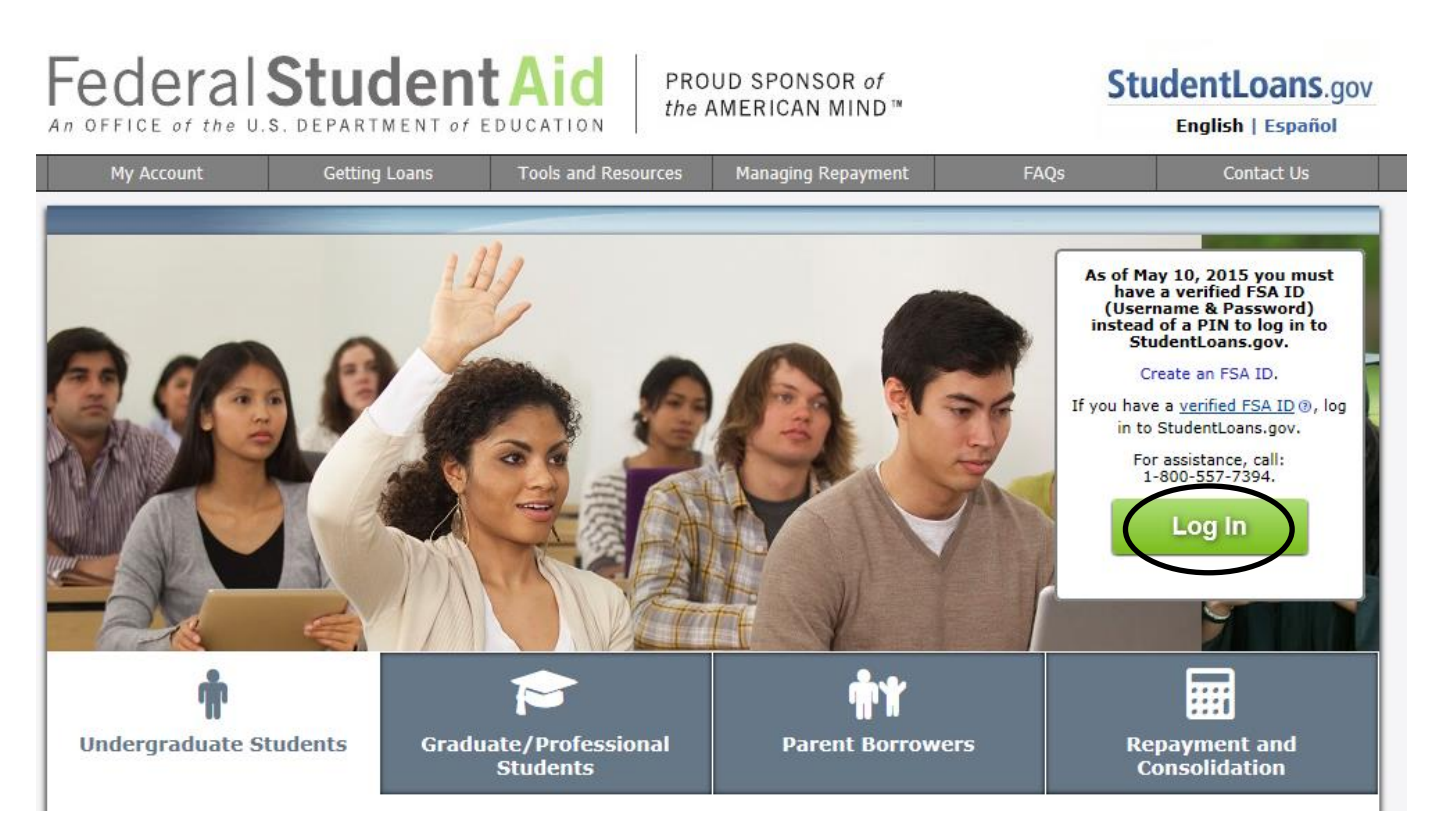

2. A new screen will load that will ask you if you have already created a FSA ID and password. If you have not already done this the please select "Create an FSA ID". If you already have a new FSA ID then please select "Continue to Log In.

| Create a New FSA ID<br>An FSA ID gives you access to Federal Student Aid's online systems and can serve as your legal signature.<br>Only create an FSA ID using your own personal information and for your own exclusive use. You are not authorized to create an FSA ID on<br>behalf of someone dise, including a family member. Misrepresentation of your identity to the federal government could result in criminal or<br>creit penalises.<br>To crease your own personal FSA ID, enter answers for the questions below and select CONTINUE.<br>Important: When you are done click the CANCEL button to clear your date, even if your did not finish creating your FSA ID. fast closing your<br>browser immediator or going to another website may not be enough to prevent other people using this computer from seeing your information<br>and the session expires. | FICE of the U.S. DEPARTMI                                                                                           | ENT of EDUCATION                                                                  | the AMERICAN MIND *                                                                |                                                                           |                                                   |                              |
|----------------------------------------------------------------------------------------------------|----------------------------------------------------------------------------------------------------|-----------------------------------------------------------------------------------|------------------------------------------------------------------------------------|---------------------------------------------------------------------------|---------------------------------------------------|------------------------------|
| An FSA ID gives you access to Federal Student Aid's online systems and can serve as your legal signature. Only create an FSA ID using your own personal information and for your own exclusive use. You are nor authorized to create an FSA Don behalf of someone else, including a family member. Misrepresentation of your identity to the federal government could result in criminal o civil penalties. To create your own personal FSA ID, enter answers for the questions below and select CONTINUE. Important: When you are done click the CANCEL burnon to clear your date, even if you did not finish creating your FSA ID. Just closing your interviewed in divide our going to another website may not be enough to prevent other people using this computer from seeing your information until the sension expires.                                           | reate a New ESA ID                                                                                                  |                                                                                   |                                                                                    |                                                                           |                                                   |                              |
| Only create an FSA ID using your own personal information and for your own exclusive use. You are not authorized to create an FSA ID on<br>behalf of tomeone else, including a family member. Misrepresentation of your identity to the federal government could result in criminal or<br>creat jenalities.<br>To create your own personal FSA ID, enter answers for the questions below and select CONTINUE.<br>Important: When you are done click the CANCEL burnon to clear your date, even if you did not finish creating your FSA ID. Just closing your<br>however window or going to another website may not be enough to prevent other people using this computer from seeing your information<br>until the senson expires.                                                                                                    | FSA ID gives you access to )                                                                                        | federal Student Aid's onli                                                        | ine systems and can serve                                                          | as your legal signature.                                                  |                                                   |                              |
| To create your own personal FSA ID, enter answers for the questions below and select CONTINUE.<br>Important: When you are done click the CANCEL button to clear your data, even if you did not finish creating your FSA ID. Just closing your<br>browser involves or going to another website may not be enough to prevent other people using this computer from seeing your information<br>until the session expires.                                                                                                    | dy create an FSA ID using yo<br>half of someone else, includ<br>cil penalties.                                      | ur own personal inform<br>ing a family member. Mir                                | ation and for your own es<br>srepresentation of your io                            | clusive use. You are not<br>ientity to the federal gov                    | authorized to create as<br>rriment could result i | n FSA ID on<br>n criminal or |
|                                                                                                    | create your own personal F<br>sportant: When you are don-<br>owser window or going to a<br>wil the session expires. | SA ID, enter answers for<br>e click the CANCEL button<br>nother website may not i | the questions below and<br>n to clear your data, even<br>be enough to prevent othe | elect CONTINUE.<br>If you did not finish crea<br>r people using this comp | ting your FSA ID. Just<br>uter from seeing your   | closing your<br>information  |
|                                                                                                    |                                                                                                    |                                                                                   |                                                                                    |                                                                           |                                                   | * Regained                   |
| Create An FSA ID Edit My FSA ID                                                                                                    | Create An FSA ID Edit I                                                                                             | /ly FSA ID                                                                        |                                                                                    |                                                                           |                                                   |                              |
|                                                                                                    |                                                                                                    |                                                                                   |                                                                                    | _                                                                         |                                                   |                              |
| Create an FSA ID                                                                                                    |                                                                                                    |                                                                                   | Create an ESA                                                                      | ID                                                                        |                                                   |                              |
| Create an FSA ID                                                                                                    |                                                                                                    |                                                                                   | Create an ESA                                                                      | ID                                                                        |                                                   |                              |

3. After you select "Continue to Log In" you will enter your FSA ID or email address AND your FSA password and finally click on "Log In".

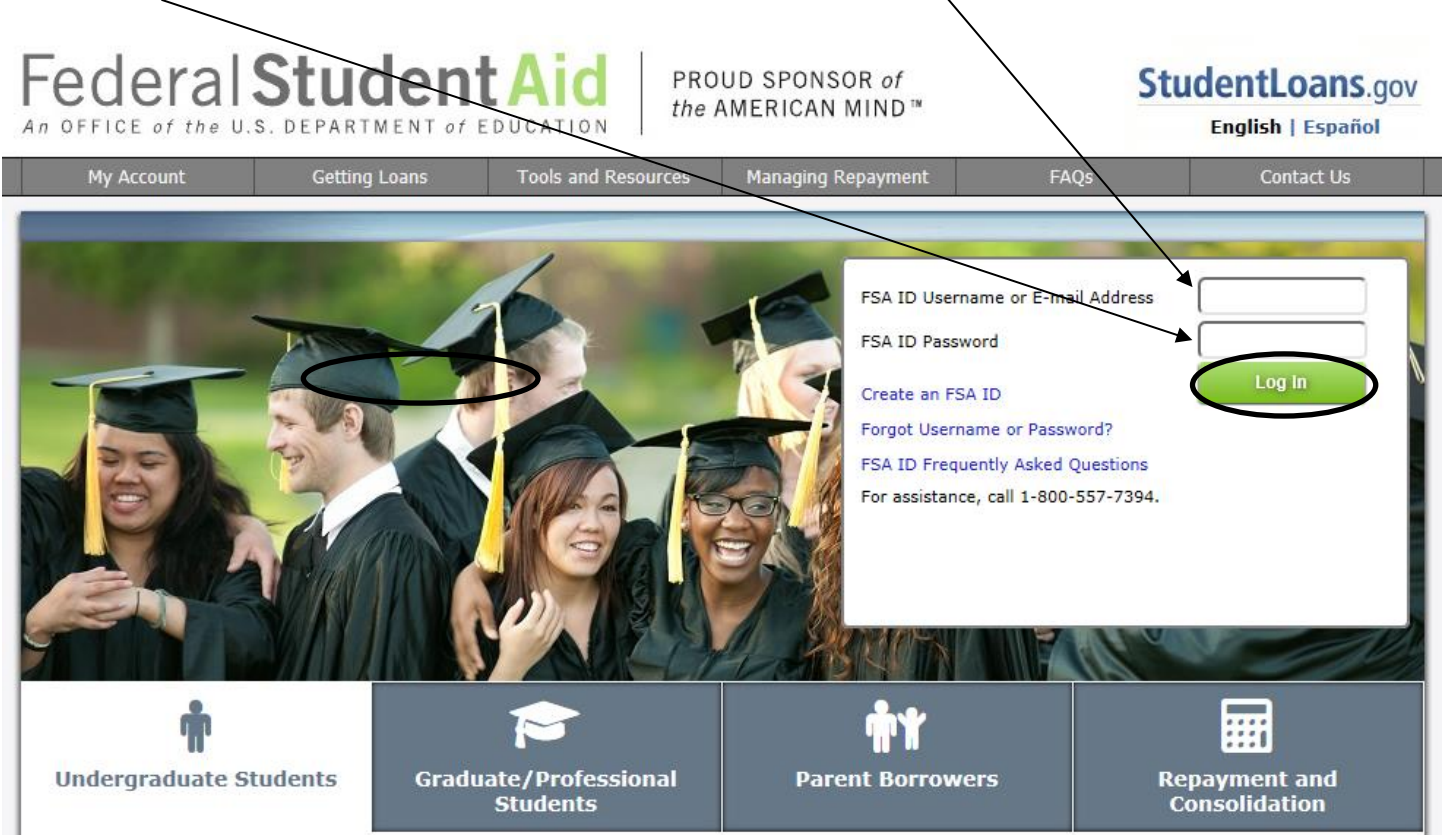

4. After you log in you will be on the welcome page. You will want to start by selecting "Complete Loan Counseling (Entrance, Financial Awareness, Exit)"

## Federal Student Aid Student Loans.gov

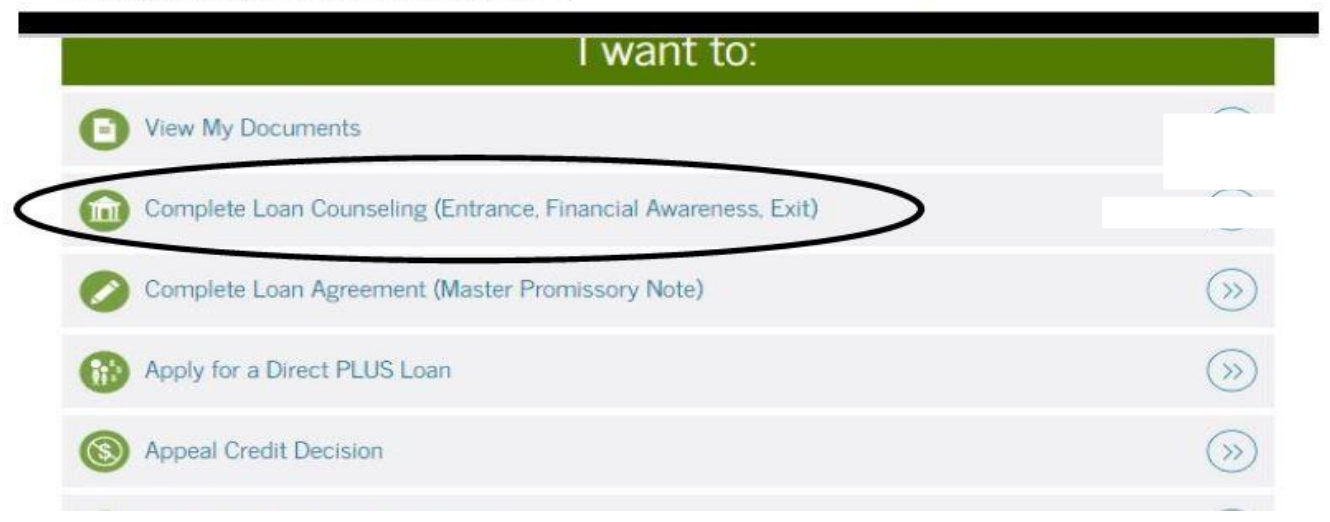

5. On the next page you will be asked to "Choose Loan Counseling Type". You need to choose "Entrance Counseling" and click Start.

| Hedera<br>An OFFICE of th | Student Aid Student Loans.gov                                                                                                    | Log Out                        | MENU                |
|---------------------------|----------------------------------------------------------------------------------------------------|--------------------------------|---------------------|
|                           | COMPLETE COUNSELING                                                                                                    |                                |                     |
| Choose L                  | oan Counseling Type                                                                                                    |                                |                     |
| A counseling s            | ession will take 20-30 minutes to complete. You must complete the counseling in a single session. You canno                                                                                                    | t save a partially completed i | counseling session. |
|                           |                                                                                                    |                                |                     |
| Counselin                 | g Туре                                                                                                    |                                |                     |
| Counselin                 | g Type Entrance Counseling (Required)                                                                                                    | CT III                         |                     |
| Counselin                 | Entrance Counseling (Required)<br>Entrance Counseling is required before you can receive your first Direct Subsidized Loan, or Direct                                                                                                    | STAR                           |                     |
| Counselin                 | g Type Entrance Counseling (Required) Entrance Counseling is required before you can receive your first Direct Subsidized Loan, or Direct Unsubsidized Loan as an undergraduate, or your first Direct PLUS Loan as a graduate/professional            | STAR                           |                     |
| Counselin                 | Entrance Counseling (Required)<br>Entrance Counseling is required before you can receive your first Direct Subsidized Loan, or Direct<br>Unsubsidized Loan as an undergraduate, or your first Direct PLUS Loan as a graduate/professional<br>student. | STAR                           |                     |

6. Check **Indiana Wesleyan University** as the school to contact and click on the circle that you are an **undergraduate student**. Entrance counseling will then begin. Be sure to click on and complete each item highlighted in purple and on each tab at the top of the screen to answer all questions. When you finish each section, hit continue to move forward. At the end of counseling, select "Submit Counseling" and save a copy of your summary for your records.